# **PC-Doctor DOS Factory**

CONFIDENTIAL

このドキュメントは、PC-Doctor DOS Factory 版の機能概要を把握したいお客様向けに、工場での出荷テストなどで使うことができるPC-Doctor DOS 版のテスト対象範囲の広さ、豊富なコマンドラインやパラメータ、スクリプト自動実行能力を理解いただくために情報をマニュアルから抜粋したものです。ご契約いただいたお客様はフロッピーブートが可能なPC-Doctor DOS版(英語版)と約200ページの機能詳細日本語マニュアルが提供されます。製品とマニュアルの評価をご希望のお客様はWebサイトの「製品の購入」ページの、「評価版の提供」項目をご参照いただきお申し込みください。

PC-Doctor DOS 版は、PC/ATをベースとした様々なシステムを出 荷する際のシステムテストやバーンインテストにご利用いただけ ます。

テストの内容説明に関しては、Webサイト「製品」ページの、 「PC-Doctorハードウェア診断ツール 主要テスト項目の詳細」を ご参照ください。

| はじめに                                                                                                    | 13 |
|----------------------------------------------------------------------------------------------------|----|
| Working From the Command Line                                                                                                    | 14 |
| Using .txt Files to Include Additional Parameters on the Command Line<br>The ba:xx and ms:xx Command Line Switches 15<br>The rt:nn, /rt:nn,x and rt:nn/x Command Line Switches 16<br>The AU:Fname Switch 16<br>DOS Test ID's to use with the rt:nn, /rt:nn,x and /rt:nn/x Switches 26 | 14 |
| PC-Doctor for DOS DAPI External Test Modules (.pde and .pdi files)<br>DOS ERRORLEVEL Return Codes 33<br>Introduction to Customization Using .ini Files 34                                                                                                    | 33 |
|                                                                                                    |    |

| Structure of an .ini<br>Sample CDTEST.IN | <b>File</b><br>Il File | <b>35</b><br>35 |
|------------------------------------------|------------------------|-----------------|
| AP_TEST.INI<br>iFailNoSMBus=1            | <b>36</b><br>36        |                 |
| iFailBadCs=1                             | 36                     |                 |
| CDTEST.INI                               | 37                     |                 |
| Linear=1 37                              |                        |                 |
| iRandom=1                                | 37                     |                 |
| iFunnel=1 37                             |                        |                 |
| iEject=1 37                              |                        |                 |
| iSkipSectors=xx                          | 37                     |                 |
| iRetries=1 37                            |                        |                 |
| iFailNoDisc=0                            | 37                     |                 |
| INumUnits=1                              | 38                     |                 |
| IEjectTimeout=0                          | 38                     |                 |
| iCdAudTonePrompt                         | =1                     | 38              |
| iMaxErrors=40                            | 38                     |                 |
| CDRWTEST.INI                             | 39                     |                 |

| Sample CDRWTE      | ST.INI | File | 39 |
|--------------------|--------|------|----|
| dwNumBlocks=100    | )0H    | 40   |    |
| wRwSpeed=FFFFI     | H      | 40   |    |
| wRdSpeed=FFFF      | 4      | 40   |    |
| iPatterns=1        | 40     |      |    |
| iMaxRetries=5      | 40     |      |    |
| iWriteTimeout=182  | 2 40   |      |    |
| iTestDiscsWithData | a=1    | 41   |    |
| iPostMinErase=0    | 41     |      |    |
| iPreMinErase=1     | 41     |      |    |
| iPreMaxErase=0     | 41     |      |    |
| iFailSetSpeed=0    | 41     |      |    |
|                    |        |      |    |

# COMTEST.INI 42

iMinimumBps=19200 42

DIMMTEST.INI 43 iFailNoSMBus=1 43 iFailBadCs=1 43 iFailNoDimms=1 43 43 iFailWritableDimms=0 iCkWrite=1 43 iCkCs=1 43 **INVSNAP.INI** 44 Sample INVSNAP.INI file 44 iNumPcildeContr= 45 45 wPcildeVID1= wPcildeDID1= 45 iPcildeIndex1= 45 szPcildeName1= 45 **INVTEST.INI** 46 Sample INVTEST.INI file 46 [PCI] Section – PCI Devices 48 [PCI] Section Keys 49 [PNPISA] Section – PNPISA Devices 49 [PNPISA] Section Keys 49 [DIMM] Section 49 [DIMM] Section Keys 50 [SMBUS] Section 51 51 [SMBUS] Section Keys [IDE] Section 51 [IDE] Section Keys 51 [CD] Section 53 [CD] Section Keys 54 [ATAPI] Section 54 [ATAPI] Section Keys 55 [CPU] Section 56 [CPU] Section Keys 56 [Memory] Section 56 [Memory] Section Keys 56 [FD] Section 56 [FD] Section Keys 57 [HD] Section – hard drive (BIOS information) [HD] Section Keys 57 [Mouse] Section 57 [Mouse] Section Keys 58 [BIOS] Section 58 [BIOS] Section Keys 58 [USB] Section 58 [USB] Section Keys 58 [Keyboard] Section 58 [Keyboard] Keys 59 [COM] Section – serial ports 59 [COM] Section Keys 59 [LPT] Section – parallel ports 60 [LPT] Section Keys 60

[SCSI] Section

60

iModemComX=n

42

57

| [SCSI] Section Keys     | 61   |    |
|-------------------------|------|----|
| [PCMCIA] Section – PC C | Card | 62 |
| [PCMCIA] Section Keys   | 62   |    |

# IVIDTEST.INI 63

Sample IVIDTEST.INI63iHaltOnError=164wVideoModex=03H64iVideoModexCols=8064iVideoModexLines=2564wModex=112H64Configuring the IVIDTEST.INI File64

#### LM75TEST.INI 66

| Sample LM75TEST  | .INI file | 66 |
|------------------|-----------|----|
| iFailNoLm75=1    | 67        |    |
| iFailNoW83L784R= | 1         | 67 |
| iTimeout=18      | 67        |    |
| wW83L784R=5AH    | 67        |    |
| wCPUT1=92H       | 67        |    |
| wCPUT2=90H       | 67        |    |
|                  |           |    |

### LM80TEST.INI 68

| Sample LM80TEST  | ini File. | 68 |
|------------------|-----------|----|
| iChipType=0      | 69        |    |
| iFailNoSMBus=0   | 69        |    |
| iFailAllMasked=0 | 69        |    |
| iFailNoLm80=1    | 69        |    |
| iFaillfInt=1 69  |           |    |
| wLm80Id=50H      | 69        |    |

# LPTTEST.INI

Turning on ECP detection and setting to SPP mode 70

70

# MDMTEST.INI 71

| [PciModems] section    | 71   |    |
|------------------------|------|----|
| iCkDt=1 71             |      |    |
| iDoDialTest=0 71       |      |    |
| iDialTestBps=38400     | 72   |    |
| szDialOutInit=ATZ 72   |      |    |
| szDialOutReset=ATZ     | 72   |    |
| szDialInInit=ATS0=1    | 72   |    |
| szDialInReset=ATS0=0Z  | 72   |    |
| szDialOutCmd=ATDT9,596 | 2090 | 72 |
| iConnectDelay=2 72     |      |    |
| iDialOutModem=2F8      | 72   |    |
| iDialInModem=3F8 73    |      |    |
| iNoTxTimeout=2 73      |      |    |

# PCDR.INI 74

Changing the number of errors a hard drive test must find to report a failed test 74 Removing Test Categories 75 Removing Tests Remotely 75

Troubleshooting and masking problem IRQs 75 Showing Detailed Test Logs By Default 76 Defining The Name For The Test Log File 76 Detecting SMBIOS Fields to report information 76 Loading Strings Dynamically 76 Ensuring CD-ROM detection 76 **Disabling Bootable CD-ROM Check** 77 Specifying the Tech Support Form Log Size 77 **Unselect Tech Support Form Modules** 77 Factory LED Control 78 **Diode Loopback Testing** 78 Simulating Keystrokes During Testing 79 Service Processor Logging 79 DBF Database Output 79 Issuing COM Interrupt Test Retries Upon Failure 80 PCDR.PDO File Name Predefined 80 Rename SoundBlaster Test 80 Use Of Old INT13H 80 Setting Timeouts for Test Prompts 81 **Disable Stereo Speaker Test** 81 Prevent DMA Channel Test 81 Recognizing IDE Drives Connected to Promise Controllers 81 Adjusting The BIOS Timerticks Before Switching Video Modes 81 Defining Swapping Paths 82 Factory Version Scripted Testing Mode 82 Removing Tests By Test ID 82 82 Adding External Menu Links Adding And Removing Non-InteractiveTest Categories from the Diagnostics Menu 83 Removing Interactive Test Modules from the Interactive Tests Menu 83 Removing System Information Modules from the Hardware Info Menu 84 Removing Utilities from the Utility Menu 85 Adding or Excluding External Modules 86 Adding On-line Manual Chapters 86 Setting Default Test Enable Values 87 Running External Programs (Enablers etc.) 89 SpecialBatch Mode 89 System Information Log Size 91 Prompt User for Media 91 Change Background Color 91 Accessing the Host Protected Area of a Hard Drive 91 Running from the PARTIES Service Area 92

#### PCDRAUTO.INI 94

Main process script section94Message sections96Test set sections98

#### PCMTEST.INI 101

| bCisAddr= 101  |     |
|----------------|-----|
| [bCisAddr] 101 |     |
| [DockingUnit]  | 101 |
| [SkipVpp12V]   | 102 |
|                |     |

#### RFIDTEST.INI 103

iFailNoSMBus=1 103

| iFailBadCs=1                                                                                                    | 103                                                      |                       |     |
|----------------------------------------------------------------------------------------------------|----------------------------------------------------------|-----------------------|-----|
| SBTEST.INI<br>Sample SBTEST.IN<br>Sound loopback tes<br>CD capture specific                                                                     | <b>104</b><br>II<br>st specifi<br>s keys                 | 104<br>ic keys<br>105 | 104 |
| SCSITEST.INI<br>iAspiDefBusW=32                                                                                                    | <b>108</b><br>108                                        |                       |     |
| SMBTEST.INI<br>iFailNoSMBus=1<br>iSmblchWait=1                                                                                                  | <b>109</b><br>109<br>109                                 |                       |     |
| USBTEST.INI<br>Sample USBTEST.<br>[Settings] section<br>[DynamicConfig] se                                                                      | <b>110</b><br>INI file<br>110<br>ection                  | 110<br>110            |     |
| VIDMEM.INI                                                                                                    | 113                                                      |                       |     |
| [Setting] 113<br>[Skip Mode]                                                                                                    | 113                                                      |                       |     |
| [VidPage] 114<br>[PciExpress]                                                                                                    | 114                                                      |                       |     |
| ZIPTEST.INI<br>iController=1<br>iMaxSeek=1<br>iFunnel=1 115<br>iRandom=1<br>iLinear=1 115<br>iLinearVerify=1<br>iRandomVerify=1<br>iEject=1 116 | <b>115</b><br>115<br>115<br>115<br>115<br>115            |                       |     |
| Functional Diagram                                                                                                    | n                                                        | 117                   |     |
| Generating Test Ti                                                                                                    | imes                                                     | 118                   |     |
| Test Patterns                                                                                                    | 119                                                      |                       |     |
| Test Log 120                                                                                                    |                                                          |                       |     |
| Diagnostic Test De<br>CPU/Coprocessor<br>Memory Test *<br>Systemboard *<br>Video Adapter<br>Serial Ports<br>Parallel Ports<br>Fixed Disk Test   | escript<br>121<br>123<br>125<br>130<br>131<br>132<br>133 | tions                 | 121 |

| Floppy Diskette Drive Test | *   | 135 |
|----------------------------|-----|-----|
| HiFD Test * 137            |     |     |
| LS-120 / 240 Test *        | 139 |     |
| SCSI Fixed Disk Test       | 140 |     |
| Zip Test * 142             |     |     |
| Other Devices * 143        |     |     |

#### Interactive Test Descriptions 151

CD-ROM/DVD Test 151 CD-RW / DVD-RW Test 153 154 Diskette Test Internal Speaker Test 154 Joystick Test 154 Keyboard Test 154 LCD Panel Test \* 155 Mouse Test 156 Printer Test 157 SCSI Test 157 Stereo Speaker Test 158 System Load Test \* 158 Video Test 159

#### CPU/Coprocessor Error Messages 162

**CPU** Registers 162 CPU Arithmetics 162 **CPU Logical Operations** 162 **CPU String Operations** 162 CPU Interrupts / Exceptions 162 CPU Buffers / Cache 163 CPU C&T / CYRIX Specific 163 **Coprocessor Registers** 163 **Coprocessor Commands** 163 **Coprocessor Arithmetics** 163 Coprocessor Transcendental 163 **Coprocessor Exceptions** 164 Coprocessor CYRIX / IIT 164

#### RAM Memory Error Messages

Memory Address Test for BASE Memory and UMB Memory 165Memory Address Test for Extended Memory 165Memory Address Test for Expanded Memory165Memory Code Test165

165

#### Motherboard Error Messages 167

System Timer 167 **BIOS Timer 167 IRQ** Controller 167 **DMA Channels** 167 **RAM Refresh** 168 RTC Clock 168 CMOS RAM 168 Kevboard 168 External Cache 169 PCI 169

| Video Adapter Error Message<br>Video Memory 170                                                                                                    | es                                                 | 170                                                                  |
|----------------------------------------------------------------------------------------------------|----------------------------------------------------|----------------------------------------------------------------------|
| VGA Controller Registers 170                                                                                                    |                                                    |                                                                      |
| VGA Color-DAC Registers 171                                                                                                    |                                                    |                                                                      |
| Serial Ports Error Messages                                                                                                    |                                                    | 172                                                                  |
| COM Registers and Interrupts                                                                                                    | 172                                                |                                                                      |
| COM External Loopback 172                                                                                                    |                                                    |                                                                      |
| Parallel Ports Error Message                                                                                                    | S                                                  | 174                                                                  |
| LPT Command and Data Port                                                                                                    | 174                                                |                                                                      |
| LPT External Loopback and IRQ<br>LPT Registers 174                                                                                                    | 174                                                |                                                                      |
| Fixed Disks Frror Messages                                                                                                    | 175                                                |                                                                      |
| Fixed Disk Controller 175                                                                                                    |                                                    |                                                                      |
| Fixed Disk Hi-Low Seek, Funnel<br>Fixed Disk Linear Verify and Ran                                                                                                    | Seek, Trac<br>dom Verify                           | ck to Track Seek , etc. 175<br>y 177                                 |
|                                                                                                    |                                                    |                                                                      |
| Diskette Drives Error Messag                                                                                                    | <b>Jes</b><br>Pek Track                            | 178<br>to Track Seek, Random Seek Surface Scan 178                   |
| Diskette Linear Verify and Rando                                                                                                    | om Verify                                          | 179                                                                  |
| Diskette Linear Write/Read, Rand                                                                                                    | dom Write/                                         | /Read 180                                                            |
| Other Devices Error Message                                                                                                    | es                                                 | 181                                                                  |
| Soundcard 181                                                                                                    |                                                    |                                                                      |
| CAS Diagnostics 181                                                                                                    |                                                    |                                                                      |
| Stacker 181                                                                                                    | 182                                                |                                                                      |
| SCSI Error Messages 182                                                                                                    | 102                                                |                                                                      |
| Modem Error Messages 183                                                                                                    |                                                    |                                                                      |
| Appendix A. Automating PC-                                                                                                    | Doctor I                                           | DOS Factory: A Comparison 184                                        |
| Automation Alternative - Diagnos                                                                                                    | stic Testing                                       | 184                                                                  |
| Automation Alternative - Other Fi                                                                                                    | unctions                                           | 601                                                                  |
| Annondix P. DC Destar Las                                                                                                    | back Ac                                            | dapters 186                                                          |
| Appendix D. PC-Doctor Loop                                                                                                    | Back Ada                                           | pter Assembly 187                                                    |
| Dual USB Port/Parallel Port Loop                                                                                                    | 400                                                |                                                                      |
| Dual USB Port/Parallel Port Loop<br>Serial Port Loopback Adapter                                                                                                    | 188                                                |                                                                      |
| Dual USB Port/Parallel Port Loop<br>Serial Port Loopback Adapter<br>Audio Ports Loopback Adapter<br>Game Port Loopback Adapter                                                                                                 | 188<br>189<br>189                                  |                                                                      |
| Dual USB Port/Parallel Port Loop<br>Serial Port Loopback Adapter<br>Audio Ports Loopback Adapter<br>Game Port Loopback Adapter<br>Standard Wiring for PC-Doctor S                                                              | 188<br>189<br>189<br>erial and F                   | varallel Port Loopback Adapters 190                                  |
| Appendix B. PC-Doctor Loop<br>Dual USB Port/Parallel Port Loop<br>Serial Port Loopback Adapter<br>Audio Ports Loopback Adapter<br>Game Port Loopback Adapter<br>Standard Wiring for PC-Doctor S<br>Appendix C. Determining and | 188<br>189<br>189<br>erial and F<br>d <b>Using</b> | <sup>o</sup> arallel Port Loopback Adapters 190<br>Bitmap Values 191 |

#### はじめに

PC-Doctor DOS Factory リファレンスガイドは、PC-Doctor DOS Factory User's Guide の補足 資料として提供されています。User's Guide は、基本的な製品の設計概念からテストをどのように 実施するかを説明しています。このリファレンスガイドは、PC-Doctor DOS版の使用にあたって必 要となる詳細なる情報を提供しています。.ini ファイルで設定するスイッチや、パラメータの記述方 法についてや、テスト項目におけるテスト機能の詳細、エラーメッセージの解説などが含まれていま す。

PC-Doctor DOS Factory User's Guide に説明があるようにテストの実施方法にはいくつか種類 があります。コマンドラインから個別テストを実行したり、オバーレイを実行したり、PCDRAUTO.ini や独自のスクリプトを実行することもできます。コマンドラインスイッチがどのように機能するのかわ かりにくい場合などがあります。例えばPCDRAUTO.INI ファイルを変更してパスカウント2を設定し、 実際にはコマンドライン(pcdr /au:fname:PCDRAUTO.INI /pc:3) を実行したとします。どちらが優先し、 パスカウントは2なのか3なのかが分かりにくいでしょう。このケースでは、コマンドラインからのスイ ッチ /pc スイッチが優先されパスカウントは3となり、よって3回実行されることになります。コマンド ラインスイッチとスクリプトのパラメータをどのように設定するかは非常に複雑な作業となりがちです。 スクリプトファイルでの設定とコマンドラインスイッチの摩擦や矛盾などに注意して設定を行ってくだ さい。

#### コマンドラインの使い方

PC-Doctor DOS Factory は、コマンドラインによる診断の実行が可能になっています。基本的なコ マンドラインスイッチを使ったPC-Doctorの起動は、pcdr /switch... /switch です。スラッシュの前 に半角スペースがあることを確認してください。一つのコマンドラインには最大128文字を使ってスイ ッチの指定を行えます。

テストの起動は以下の4種類の方法でスイッチを使って実行します。

- ba:xx スイッチは、PCDR.PDO オーバレイファイルに保存された10個のテストセットのうち一つを起動することができます。
- ms:xx スイッチは、最大システムロードテストを xx 分間実行します。
- rt:nn スイッチは、指定したテストをID nn で実行します。
- au:fname スイッチは、自動スクリプトモードで実行します。

**ba:xx** と、ms:xx スイッチは、同一コマンドライン上では1回だけ使用できます。これらのスイッチ を使用する際は、同一コマンドライン上では、 ba:xx, ms:xx or rt:nn などのスイッチを使用しない でください。rt:nn スイッチの場合は、同一コマンドライン上に複数の rt:nn スイッチを使用する ことができます。rt:nn スイッチでは、最大10回、同一コマンドライン上で使用が可能ですが、テスト カテゴリは各 rt:nn スイッチに対して1テストしか指定できません。

au:fname スイッチは、自動スクリプトモードで実行できますが、 ba, ms, rt スイッチと同一コマン ドライン上では使用できません。 au:fname スイッチの使用制限としては、このスイッチが作成した コマンドライン上複数のオプションやパラメータを含む .ini ファイルを指定している場合、.ini ファイ ルで指定したオプションのオーバーライドをコマンドラインスイッチで行うことはできません。以下のセ クションで、テストの起動で使用できるコマンドラインスイッチの詳細を参照してください。

.txt ファイルを使ったコマンドラインへの追加パラメータの設定

コマンドラインは128文字までしかサポートしていませんが、.txt ファイルを使ってパラメータを拡張し たり、追加パラメータを設定することができます。 pcdr @[filename].txt をコマンドラインで使用し てテキストファイルパラメータを設定します。例えば、次のようなスイッチはコマンドラインパラメータを test.txt ファイルから読み込みます。

pcdr @test.txt

@.txt ファイルは64kb のサイズ制限があり、100コマンドラインのエントリまで入力可能です。同一

コマンドライン上には、ダイレクトコマンドラインパラメータと、テキストファイルコマンドラインパラメー タを使うことができます。しかし、テキストファイルパラメータを設定する場合は、ダイレクトコマンドラ インスイッチをテキストファイルパラメータスイッチの前に指定しなければなりません。

pcdr /npnp @test.txt

テキストファイルコマンドラインスイッチを使用する場合、コマンドライン中でテキストファイルコマンド ラインスイッチ以降のコマンドは全て無効とされます。例えば、pcdr @test.txt /npnp と入力した場 合、全てのパラメータを test.txt から読み込みますが、 /npnp スイッチ は無効として無視されま す。

ba:xx 、 ms:xx コマンドラインスイッチ

ba:xx コマンドラインスイッチは、xx 番のオーバレイ(またはテストセット)をバッチモードで実行しま す。オーバレイ番号は1-10の範囲で指定します。オーバレイはPC-Doctorのインターフェースを使っ て作成します。オーバレイでテストの条件設定を行うことが可能です。オーバレイを実行すると、 PC-Doctorは自動的にテストを実行し、完了した後に自動的にDOSへプロンプトへ戻ります。このス イッチの使い方は、pr:nnnn スイッチ、eo や he と使用します。バッチモードの終了時には、エラ ーがなかった場合は0、テストが失敗している場合は1、中止された場合は2といった ERRORLEVELを返します。ERRORLEVEL 機能に関しては、DOSの資料を参照の上、バッチファイ ルでの使用方法に基づいてご利用ください。

ms:xx スイッチは、最大システム負荷テストをバッチモードで xx 分間実行します。分の指定は 2-9999 の範囲で指定します。PC-Doctorは、自動的に最大システム負荷テストを実行し、終了時 にDOSへ戻ります。終了時には、エラーがなかった場合は0、テストが失敗している場合は1、中止さ れた場合は2といった ERRORLEVELを返します。ERRORLEVEL 機能に関しては、DOSの資料を 参照の上、バッチファイルでの使用方法に基づいてご利用ください。

以下は、 ba:xx と ms:xx スイッチと同一コマンドライン上で使用するスイッチのリストです。

| Switch            | Function                                      |
|-------------------|-----------------------------------------------|
| ac                | Alternates colors.                            |
| an                | Enables automatic test log numbering.         |
| eo                | Will log errors only.                         |
| fd:x,y,z          | Specifies diskette tracks to test.            |
| he                | Halts on errors in processing.                |
| id:nnnn           | Adds text string to log.                      |
| mr:type:start:end | Specifies memory type and range to be tested. |
| na2f              | Returns failures if device not detected.      |
| nn                | Disables checking for network cards.          |

Switch Options to Use with the ba:xx and ms:xx Switch

| nomouse | Disables the mouse.                                                                                                    |  |
|---------|----------------------------------------------------------------------------------------------------|--|
| np      | No prompting.                                                                                                    |  |
| nps2m   | Disables calls for PS/2 mouse.                                                                                                    |  |
| ns      | Disables checking for sound cards.                                                                                                   |  |
| nsc     | Disables checking for SCSI cards.                                                                                                    |  |
| nv      | Disable internal virus checking.                                                                                                    |  |
| pr:nnnn | Designates file for test log.                                                                                                    |  |
| pi:n    | Specifies path for .ini files.                                                                                                    |  |
| st      | Reports all hardware bugs.                                                                                                    |  |
| stl:xx  | Specifies the amount of ram to use for the test log buffer in bytes.                                                                 |  |
| tm:nn   | Sets minimum test time for at test module.                                                                                           |  |
| tx:n    | Specifies maximum test time for a test module. If the max test time expires before testing completes, it returns a result of FAILED. |  |

In addition to the above switch options, the following three switch options are available for use with the **ba:xx** command line switch:

| Switch   | Function                                                                                                    |
|----------|----------------------------------------------------------------------------------------------------|
| nf       | Disables floppy drive detection.                                                                                                    |
| nj       | Disables checking for Joysicks                                                                                                    |
| рс       | Sets the pass count for tests.                                                                                                    |
| pdo:nnnn | Specifies a .pdo file to run where nnnn<br>represents the name of the .pdo file.<br>PC-Doctor defaults to using PCDR.PDO if<br>you do not specify a file name. |

#### Switch Options to Use with the BA:xx Switch

#### The rt:nn, /rt:nn,x and rt:nn/x Command Line Switches

#### Additional AU:Fname Switches

| Switch | Function                                                                                                    |
|--------|----------------------------------------------------------------------------------------------------|
| dj     | Direct Joystick I/O. Reads joystick status and position directly from the hardware.                                                     |
| tmx:y  | Sets minimum test time for a test set                                                                                                   |
| txx:y  | Specifies maximum test time for a test set. If<br>the max test time expires before testing<br>completes, it returns a result of FAILED. |

|                | Base                       | Extended                   |
|----------------|----------------------------|----------------------------|
| Fast Pattern   | rt:mem&1,0 /mr:b:xxxx:xxxx | rt:mem&1,1 /mr:x:xxxx:xxxx |
| Fast Address   | rt:mem&2,0 /mr:b:xxxx:xxxx | rt:mem&2,1 /mr:x:xxxx:xxxx |
| Medium Pattern | rt:mem&3,0 /mr:b:xxxx:xxxx | rt:mem&3,1 /mr:x:xxxx:xxxx |
| Medium Address | rt:mem&4,0 /mr:b:xxxx:xxxx | rt:mem&4,1 /mr:x:xxxx:xxxx |
| Heavy Pattern  | rt:mem&5,0 /mr:b:xxxx:xxxx | rt:mem&5,1 /mr:x:xxxx:xxxx |
| Heavy Address  | rt:mem&6,0 /mr:b:xxxx:xxxx | rt:mem&6,1 /mr:x:xxxx:xxxx |
| Bus Throughput | rt:mem&7,0 /mr:b:xxxx:xxxx |                            |
| Code Test      | rt:mem&8,0 /mr:b:xxxx:xxxx | rt:mem&8,1 /mr:x:xxxx:xxxx |

Command Line Arguements for Testing Different Ranges of Base and Extended Memory

# Command Line Arguements for Testing Different Ranges of Expanded and UMB Memory

|                | Expanded                   | UMB                        |
|----------------|----------------------------|----------------------------|
| Fast Pattern   | rt:mem&1,2 /mr:p:xxxx:xxxx | rt:mem&1,3 /mr:u:xxxx:xxxx |
| Fast Address   | rt:mem&2,2 /mr:p:xxxx:xxxx | rt:mem&2,3 /mr:u:xxxx:xxxx |
| Medium Pattern | rt:mem&3,2 /mr:p:xxxx:xxxx | rt:mem&3,3 /mr:u:xxxx:xxxx |
| Medium Address | rt:mem&4,2 /mr:p:xxxx:xxxx | rt:mem&4,3 /mr:u:xxxx:xxxx |
| Heavy Pattern  | rt:mem&5,2 /mr:p:xxxx:xxxx | rt:mem&5,3 /mr:u:xxxx:xxxx |
| Heavy Address  | rt:mem&6,2 /mr:p:xxxx:xxxx | rt:mem&6,3 /mr:u:xxxx:xxxx |
| Bus Throughput | rt:mem&7,2 /mr:p:xxxx:xxxx | rt:mem&7,3 /mr:u:xxxx:xxxx |
| Code Test      | rt:mem&8,2 /mr:p:xxxx:xxxx | rt:mem&8,3 /mr:u:xxxx:xxxx |

# Language Options to use with /SL:n

| Language            | Code |
|---------------------|------|
| Simplified Chinese  | 2    |
| Dutch               | 4    |
| French              | 7    |
| German              | 8    |
| Italian             | 14   |
| Japanese            | 15   |
| Portuguese          | 18   |
| Spanish             | 20   |
| Traditional Chinese | 24   |

# **CPU and Coprocessor Test IDs**

| Test Name              | Test ID |
|------------------------|---------|
| CPU Registers          | CPU&1   |
| CPU Arithmetics        | CPU&2   |
| CPU Logical Operations | CPU&3   |

| CPU String Operations        | CPU&4  |
|------------------------------|--------|
| CPU Interrupts/Exceptions    | CPU&5  |
| CPU Buffers/Cache            | CPU&6  |
| CPU C&T/Cyrix Specific       | CPU&7  |
| CoProc Registers             | CPU&8  |
| CoProc Commands              | CPU&9  |
| CoProc Arithmetics           | CPU&10 |
| CoProc Transcendental        | CPU&11 |
| CoProc Exceptions            | CPU&12 |
| CoProc Cyrix/IIT             | CPU&13 |
| MMX Test                     | CPU&14 |
| CPU Miscellaneous Operations | CPU&15 |

# **RAM Test IDs**

| Test Name      | Test ID |
|----------------|---------|
| Fast Pattern   | MEM&1   |
| Fast Address   | MEM&2   |
| Medium Pattern | MEM&3   |
| Medium Address | MEM&4   |
| Heavy Pattern  | MEM&5   |
| Heavy Address  | MEM&6   |
| Bus Throughput | MEM&7   |
| Code Test      | MEM&8   |

# Systemboard Test IDs

| Test Name                      | Test ID  |
|--------------------------------|----------|
| System Timer                   | MB&1     |
| BIOS Timer                     | MB&2     |
| IRQ Controller                 | MB&3     |
| DMA Channels                   | MB&4     |
| RAM Refresh                    | MB&5     |
| RTC Clock                      | MB&6     |
| CMOS RAM                       | MB&7     |
| Keyboard                       | MB&8     |
| External Cache                 | MB&9     |
| PCI                            | MB&10    |
| PCMCIA                         | MB&11    |
| PCMCIA External Loop           | PCMCIA&2 |
| USB Port                       | MB&12    |
| USB Port External Loop (front) | USB&2    |
| USB Port External Loop (rear)  | USB&3    |
| Joystick External Loop         | MB&13    |

| Rambus              | MB&14      |
|---------------------|------------|
| AGP                 | MB&15      |
| IEEE1394 Port       | MB&17      |
| Temperature Sensors | LM75TEST&1 |

# Video Adapter Test IDs

| Test Name                   | Test ID |
|-----------------------------|---------|
| Video Memory                | VID&1   |
| Video Pages                 | VID&2   |
| VGA Controller Registers    | VID&3   |
| VGA Color-DAC Registers     | VID&4   |
| VESA Full Video Memory Test | VID&5   |
| Video Memory (non-linear)   | VID&9   |
| AGP                         | AGP&1   |

#### Serial Port Test IDs

| Test Name                | Test ID |
|--------------------------|---------|
| Registers And Interrupts | COM&1   |
| Internal Loopback        | COM&2   |
| External Loopback        | COM&3   |
| FIFO Buffers (16550A)    | COM&4   |

# Parallel Port Test IDs

| Test Name                 | Test ID |
|---------------------------|---------|
| Command And Data Port     | LPT&1   |
| External Loopback And IRQ | LPT&2   |

### **Fixed Disk Test IDs**

| Test Name                   | Test ID |
|-----------------------------|---------|
| Controller                  | HD&1    |
| Hi-Low Seek                 | HD&2    |
| Funnel Seek                 | HD&3    |
| Track To Track Seek         | HD&4    |
| Random Seek                 | HD&5    |
| Linear Verify               | HD&6    |
| Random Verify               | HD&     |
| SMART Test                  | HD&8    |
| Read Test (Surface Scan)    | HD&9    |
| Write/Verify (Surface Scan) | HD&10   |
| Write/Read (Surface Scan)   | HD&11   |

#### Diskette Drive Test IDs

| Test Name                 | Test ID |
|---------------------------|---------|
| Hi-Low Seek               | FD&1    |
| Funnel Seek               | FD&2    |
| Track To Track Seek       | FD&3    |
| Random Seek               | FD&4    |
| Linear Verify             | FD&5    |
| Random Verify             | FD&6    |
| *Linear Write/Read        | FD&7    |
| *Linear Write/Random Read | FD&8    |

\*WARNING! The Linear Write/Read and Linear Write/Random Read tests will destroy any data already on the floppy disk. Use only a newly formatted disk for these tests.

| Test Name                      | Test ID    |
|--------------------------------|------------|
| Sound Card                     | MSC&1      |
| Sound card test                | SBTEST&1   |
| CAS Diagnostic                 | MSC&2      |
| Stacker                        | MSC&3      |
| CD-ROM/DVD                     | MSC&4      |
| CD-ROM/DVD                     | CDTEST&1   |
| LS-120/240 Drive               | LS12TEST&1 |
| SCSI                           | MSC&5      |
| Asset ID                       | RFIDTEST&1 |
| Alert on LAN                   | AP_TEST&1  |
| Year 2000 Test                 | Y2KTEST&1  |
| DIMM/RIMM EEPROM ID            | DIMMTEST&1 |
| SMBUS                          | SMBTEST&1  |
| Hardware Monitoring            | LM80TEST&1 |
| Temperature Monitoring         | LM75TEST&1 |
| Inventory                      | INVTEST&1  |
| Modem                          | MSC&6      |
| Modem                          | MDMTEST&1  |
| Intel Ethernet Test            | IE55x&1    |
| PCI COM Port                   | MSC&11     |
| PCI COM Port External Loopback | MSC&12     |
| Battery test                   | BATTTEST&1 |
| IOMega ZIP drive test          | ZIPTEST&1  |
| AC Charger (Adapter) test      | ACCHTEST&1 |
| Fan test                       | FANTEST&1  |
| PCMCIA external loopback test  | PCMCIA&2   |

#### **Other Devices Test IDs**

| Collector Chip       | CCTEST&1   |
|----------------------|------------|
| PC System Monitoring | LMXXTEST&1 |

#### Interactive Test IDs

| Test Name                     | Test ID   |
|-------------------------------|-----------|
| Keyboard Keys                 | I_KBD&1   |
| Keyboard LED's                | I_KBD&2   |
| Keyboard Repeat               | I_KBD&3   |
| Video Character Set           | I_VID&1   |
| Video Color Palette           | I_VID&2   |
| Video Monitor Quality         | I_VID&3   |
| Video Mode                    | I_VID&5   |
| Internal Speaker              | I_SPKR&1  |
| Mouse Test                    | I_MOUSE&1 |
| Diskette Change Signal        | I_DSK&1   |
| Diskette Write Protect        | I_DSK&2   |
| CD-ROM/DVD Open Tray          | I_CDR&1   |
| CD-ROM/DVD Close Tray         | I_CDR&2   |
| CD-ROM/DVD Drive Capabilities | I_CDR&3   |
| CD-ROM/DVD Reset Test         | I_CDR&4   |
| CD-ROM/DVD Linear Scan        | I_CDR&5   |
| CD-ROM/DVD Random Scan        | I_CDR&6   |
| CD-ROM/DVD Funnel Scan        | I_CDR&7   |
| Joystick Test                 | I_JOY&1   |
| Maximum load test             | I_MSL&1   |
| Printer Test                  | I_PRN&1   |
| SCSI Devices Test             | I_SCSI&1  |
| Stereo Speaker Test           | I_SND&1   |
| LCD Panel Test                | I_LCD&1   |

# Zip Drive Test IDs

| Test Name           | Test ID |
|---------------------|---------|
| Controller          | ZIP&1   |
| Hi-Low Seek         | ZIP&2   |
| Funnel Seek         | ZIP&3   |
| Track To Track Seek | ZIP&4   |
| Random Seek         | ZIP&5   |
| Linear Verify       | ZIP&6   |
| Random Verify       | ZIP&7   |
| Eject Disk          | ZIP&8   |

#### LS Drive Test IDs

| Test Name           | Test ID |
|---------------------|---------|
| Controller          | L12&1   |
| Hi-Low Seek         | L12&2   |
| Funnel Seek         | L12&3   |
| Track To Track Seek | L12&4   |
| Random Seek         | L12&5   |
| Linear Verify       | L12&6   |
| Random Verify       | L12&7   |
| Eject Disk          | L12&8   |

#### **HiFD Drive Test IDs**

| Test Name                      | Test ID |
|--------------------------------|---------|
| HiFD Drive Controller          | HFD&1   |
| HiFD Drive Hi-Low Seek         | HFD&2   |
| HiFD Drive Funnel Seek         | HFD&3   |
| HiFD Drive Track To Track Seek | HFD&4   |
| HiFD Drive Random Seek         | HFD&5   |
| HiFD Drive Linear Verify       | HFD&6   |
| HiFD Drive Random Verify       | HFD&7   |
| HiFD Drive Eject Disk          | HFD&8   |

#### SCSI Fixed Disk Test IDs

| Test Name           | Test ID |
|---------------------|---------|
| Controller          | SHD&1   |
| Hi-Low Seek         | SHD&2   |
| Funnel Seek         | SHD&3   |
| Track To Track Seek | SHD&4   |
| Random Seek         | SHD&5   |
| Linear Verify       | SHD&6   |
| Random Verify       | SHD&7   |

#### CD-Rom/DVD Drive Test IDs

| Test Name              | Test ID |
|------------------------|---------|
| CD-ROM/DVD Linear Seek | MSC&7   |
| CD-ROM/DVD Random Seek | MSC&8   |
| CD-ROM/DVD Funnel Seek | MSC&9   |

#### **Return Codes for PC-Doctor Test Results**

| PC-Doctor Test Results | Return Code |
|------------------------|-------------|
| PASSED                 | 0           |
| FAILED                 | 1           |

| ABORTED     | 2 |
|-------------|---|
| N/A         | 3 |
| OTHER ERROR | 4 |

#### Valid Memory Type Values

| Value | Meaning    |
|-------|------------|
| -1    | Don't Care |
| 02    | EPO DRAM   |
| 04    | SDRAM      |

#### iSlotxErrorDetection=0

This indicates the type of error detection that the DIMM in slot "x" must have. This key example is set for no error detection. Look for the "Error detection" field in DIMM/RIMM Info for the data source. Valid values are:**iCapacityMB1=** 

#### **Valid Error Detection Field Values**

| Value | Meaning                            |
|-------|------------------------------------|
| -1    | Don't Care                         |
| 00    | No error detection                 |
| 01    | Parity errror detection            |
| 02    | ECC error detection and correction |

This key is a feature of the Snapshot utility. PCDR calculates the value of this key using the Serial Presence Detect EEPROM Data. The value for this key indicates the size of the DIMM or RIMM module found in the tested PC.

#### Valid IDE Controller Values

| Value | Meaning                     |
|-------|-----------------------------|
| 0     | Primary controller (1F0H)   |
| 1     | Secondary controller (170H) |

#### iDriveIdx=0

This indicates the IDE device drive ID for hard disk drive "x." This key example is set to indicate that IDE hard disk drive "x" is the master. For the data source, look in the "Primary IDE Master," "Primary IDE Slave," "Secondary IDE Master," and "Secondary IDE Slave" fields in the System Configuration report for an indication hard disk drive "x" is using the master or slave channel. Valid values are:

#### Valid IDE Drive ID Values

| Value | Meaning       |
|-------|---------------|
| 0     | Master device |
| 1     | Slave device  |

#### Valid ATAPI Device Type Values

| Value | Meaning                                   |
|-------|-------------------------------------------|
| 00H   | Direct-access device (e.g. magnetic disk) |
| 05H   | CD-Rom                                    |
| 07H   | Optical memory device (e.g. optical disk) |

#### Valid ATAPI Controller Values

| Value | Meaning                     |
|-------|-----------------------------|
| 0     | Primary controller (1F0H)   |
| 1     | Secondary controller (170H) |

#### Valid ATAPI Drive ID Values

| Value | Meaning       |
|-------|---------------|
| 0     | Master device |
| 1     | Slave device  |

#### [CPU] Section

#### Valid CMOS RAM Configuration Values for Floppy Disk Drives

| Value | Meaning |
|-------|---------|
| 40H   | 1.44 MB |
| 50H   | 2.88 MB |

# [HD] Section - hard drive (BIOS information)

#### [REMOVETESTS]

| Test ID      | Test Name         |
|--------------|-------------------|
| 1=MSC&1      | SoundBlaster Test |
| 2=MSC&6      | Modem Test        |
| 3=ACCHTEST&1 | AC Adapter Test   |

# **Removing Tests Remotely**

Use this section to specify the removal of specific tests when running PCDR remotely. This

section contains the following variables:

| Variable                                                                                                    | Description                                                                       |
|----------------------------------------------------------------------------------------------------|-----------------------------------------------------------------------------------|
| dwMemoryAdress=                                                                                                    | Specify a 32-bit number that is the absolute memory address of the "remote" flag. |
| iBitsHighMask=                                                                                                    | 8-bit mask, 1's indicate which bits MUST be on (or high)                          |
| iBitsLowMask=                                                                                                    | 8-bit mask, 1's indicate which bits MUST be off (or low)                          |
| num=CAT&#</td><td>"num" specifies the sequential number,<br>"CAT" specifies the test category and "#"<br>specifies the test number within the test<br>category.</td></tr></tbody></table> |                                                                                   |

#### Variables for removing tests remotely

[RemoteRemoveTests] dwMemoryAddress=04B4h iBitsHighMask=02h iBitsLowMask=0FDh 1=FD&7 2=FD&8

| Interpreting rest results Using the LPT Port Looppack Adapte |
|--------------------------------------------------------------|
|--------------------------------------------------------------|

| Test Status                       | LED 1                                    | LED 2  | LED Behavior |
|-----------------------------------|------------------------------------------|--------|--------------|
| Testing Active                    | Blink                                    | Dark   |              |
| Testing Active - Test(s) Failed   | Blink                                    | Steady |              |
| Testing Complete                  | Blink                                    | Blink  | Synchronized |
| Testing Complete - Test(s) Failed | Blink                                    | Blink  | Alternating  |
| Machine Frozen                    | No<br>change<br>in over<br>one<br>minute |        |              |

This feature allows burn-in testing to occur without keyboards or monitors, and test results to be available at a glance. This test requires a special customized external loopback adapter. For more information contact your PC-Doctor Account Exec.

[PCDR] iShowLptLedStatus=x

Valid Values for iShowLptLedStatus=x

0 = PC-Doctor Standard Loopback Adapter (default) (no LEDs)

# 1 = Enable PC-Doctor LED Status Loopback Adapter

| Code  | Corresponding Key |
|-------|-------------------|
| 011BH | ESC               |
| 3B00H | F1                |
| 3C00H | F2                |
| 3D00H | F3                |
| 3E00H | F4                |
| 3F00H | F5                |
| 4000H | F6                |
| 4100H | F7                |
| 4200H | F8                |
| 4300H | F9                |
| 4400H | F10               |

#### **Often Used Scan Codes**

represents device 0.

#### Decimal and Bitfield Combinations for use with the Command Line

| Decimal | Bitfield | Result                           |
|---------|----------|----------------------------------|
| 1       | 0000001  | Will run tests on device 1.      |
| 2       | 0000010  | Will run tests on device 2.      |
| 3       | 00000011 | Will run tests on devices 1 & 2. |
| 4       | 00000100 | Will run tests on device 4.      |
| 5       | 00000101 | Will run tests on device 1 & 3.  |

This example will run all hard drive tests on first and third hard drives.

[Set1] 1=HD&\*/5

# Valid Sound Loopback Input Values

| Settings | Input Port   |
|----------|--------------|
| 0        | Microphone   |
| 2        | CD           |
| 6        | Line-In Plug |

# Valid CD Sound Input Values

| Settings | Input Port |
|----------|------------|
| 0        | Microphone |

| 2 | CD           |
|---|--------------|
| 6 | Line-in plug |

#### **Test Result Codes**

| Result          | Description                                                                                                    |
|-----------------|----------------------------------------------------------------------------------------------------|
| PASSED          | No errors were detected.                                                                                                    |
| FAILED          | One or more errors caused the test to fail. Additional details are added to the test log.                                                    |
| ABORTED         | User aborted the test.                                                                                                    |
| N/A             | The selected device is not available or the current state of the computer prevented testing.                                                 |
| <error></error> | An error not related to testing occurred or a module<br>returned an unexpected return code. Additional details are<br>added to the test log. |

# **Estimated Test Times for Memory Tests**

| Test Function    | Base Memory | Extended Memory |
|------------------|-------------|-----------------|
| Fast Pattern     | 0:00:01     | 0:00:29         |
| Fast Address     | 0:00:01     | 0:00:04         |
| Medium Pattern   | 0:00:02     | 0:01:20         |
| Medium Address   | 0:00:01     | 0:00:04         |
| Heavy Pattern    | 0:00:03     | 0:02:28         |
| Heavy Address    | 0:00:01     | 0:00:21         |
| Bus Throughput   | 0:00:01     |                 |
| Code Test        |             | 0:02:15         |
| Random Pattern   | N/A         | 0:00:15         |
| Advanced Pattern | N/A         | 0:06:00         |

# Estimated Times for Completion of Systemboard Tests

| System Timer           | 0:00:01 |
|------------------------|---------|
| BIOS Timer             | 0:00:03 |
| IRQ Controller         | 0:00:01 |
| DMA Channels           | 0:00:01 |
| RAM Refresh            | 0:00:01 |
| RTC Clock              | 0:00:03 |
| CMOS RAM               | 0:00:03 |
| Keyboard Controller    | 0:00:03 |
| PCI Bus                | 0:00:01 |
| USB Port               | 0:00:01 |
| USB Port External Loop | 0:00:03 |
| IEEE 1394 port         | N/A     |

# **Estimated Test Times for Video Adapter Tests**

| Video Memory             | 0:02:43 |
|--------------------------|---------|
| Video Pages              | 0:01:05 |
| VGA Controller Registers | 0:00:07 |
| VGA Color-DAC Registers  | 0:00:05 |

#### **Estimated Test Times for Serial Port Tests**

| Registers & Interrupts | 0:00:01 |
|------------------------|---------|
| Internal Loopback      | 0:00:13 |
| External Loopback      | 0:00:13 |
| FIFO Buffers (16550A)  | 0:00:13 |

#### **Estimated Test Times for Parallel Port Tests**

| Command & Dataport      | 0:00:01 |
|-------------------------|---------|
| External Loopback & IRQ | 0:00:02 |

#### **Estimated Test Times for Fixed Disk Tests**

| Controller                  | 0:00:01         |
|-----------------------------|-----------------|
| Hi-Low Seek                 | 0:00:01         |
| Funnel Seek                 | 0:00:21         |
| Track To Track Seek         | 0:00:07         |
| Random Seek                 | 0:00:02         |
| Linear Verify               | 0:24:33         |
| Random Verify               | 0:00:05         |
| SMART or SMART Status Check | 0:00:01         |
| SMART Self-Test Short       | 0:05:00 (80 GB) |
| SMART Self-Test Long        | 0:45:00 (80 GB) |

# **Estimated Test Times for Zip Drive Tests**

| Hi-Low Seek                | 0:00:46 |
|----------------------------|---------|
| Funnel Seek                | 0:01:03 |
| Track To Track Seek        | 0:00:26 |
| Random Seek                | 0:00:37 |
| Linear Verify              | 0:00:58 |
| Random Verify              | 0:01:18 |
| Linear Write/Read          | 0:01:47 |
| Linear Write / Random Read | 0:02:03 |

#### **Estimated HiFD Test Times**

| Controller |  |
|------------|--|
|            |  |

| Hi-Low Seek         | 0:00:29 |
|---------------------|---------|
| Funnel Seek         | 0:00:45 |
| Track To Track Seek | 0:00:21 |
| Random Seek         | 0:00:29 |
| Linear Verify       | 0:00:50 |
| Random Verify       | 0:01:04 |
| Eject Disk          |         |

#### **Estimated Test Times for LS Drive Tests**

| Controller          |         |
|---------------------|---------|
| Hi-Low Seek         | 0:00:29 |
| Funnel Seek         | 0:00:45 |
| Track To Track Seek | 0:00:21 |
| Random Seek         | 0:00:29 |
| Linear Verify       | 0:00:50 |
| Random Verify       | 0:01:04 |
| Eject Disk          |         |

#### Estimated Test Times for SCSI Fixed Disk Tests

| Controller          | 0:00:01 |
|---------------------|---------|
| Hi-Low Seek         | 0:00:01 |
| Funnel Seek         | 0:02:09 |
| Track To Track Seek | 0:00:10 |
| Random Seek         | 0:00:03 |
| Linear Verify       | 0:08:57 |
| Random Verify       | 0:00:32 |

# Estimated Test Times for Zip Drive Tests

| Controller          |         |
|---------------------|---------|
| Hi-Low Seek         | 0:00:29 |
| Funnel Seek         | 0:00:45 |
| Track To Track Seek | 0:00:21 |
| Random Seek         | 0:00:29 |
| Linear Verify       | 0:00:50 |
| Random Verify       | 0:01:04 |
| Eject Disk          |         |

#### **Estimated Times for Other Device Tests**

| Sound Card     | 0:00:10 |
|----------------|---------|
| CAS Diagnostic | 0:00:05 |
| Stacker        | 0:00:05 |

| CD-ROM/DVD                     | 0:01:50 |
|--------------------------------|---------|
| ZIP Drive                      | 0:02:15 |
| SCSI                           | 0:00:10 |
| Year 2000 Test                 | 0:00:10 |
| Asset ID                       | 0:00:05 |
| Alert on LAN                   | 0:00:05 |
| DIMM EEPROM                    | 0:00:08 |
| SMBUS                          | 0:00:03 |
| Hardware Monitoring            | 0:00:06 |
| Temperature Monitoring         | 0:00:02 |
| Inventory                      | 0:00:30 |
| Modem                          | 0:00:20 |
| Gigabit Ethernet Card          |         |
| PCI COM Port                   |         |
| PCI COM Port External Loopback |         |

# Known Chipsets that Support AC'97

| PCI Vendor ID  | PCI Device ID               |
|----------------|-----------------------------|
| 0x8086, 0x2415 | Intel ICH                   |
| 0x8086, 0x2425 | Intel ICH0                  |
| 0x8086, 0x2445 | Intel ICH2                  |
| 0x8086, 0x7195 | Intel 440MX Audio Component |

# Information Displayed for Inventory Devices

| Component Category      | Type of Information Available                                              |
|-------------------------|----------------------------------------------------------------------------|
| PCI Devices             | Vendor / device ID.                                                        |
| Plug n Play ISA Devices | Vendor / device ID.                                                        |
| DIMM Memory Modules     | Slot filled, speed, maker, type, error detection.                          |
| SMBus Devices           | SMBus device ID.                                                           |
| IDE Devices             | device size, controller (Primary, secondary) and Drive ID (Master, slave). |
| ATAPI Devices           | device type, controller (Primary, secondary) and Drive ID (Master, slave). |
| CPU Type                | String (maker), speed (MHz) and CPU ID.                                    |
| Installed Memory        | Minimum installed MB.                                                      |
| Floppy Drives           | Number and CMOS configuration.                                             |
| Hard Drives             | Minimum size (MB).                                                         |
| Mouse                   | Device is required or optional.                                            |
| BIOS Info               | BIOS date (the system's BIOS date must be newer than that listed).         |
| USB Info                | Device is required or optional.                                            |
| Keyboard Info           | Device is required or optional.                                            |
| Serial Ports Info       | Base address.                                                              |

| Parallel Ports Info | Base address.      |
|---------------------|--------------------|
| Network Card Info   | Unique MAC address |

# Mouse Data Box Explanations

| Left button : OFF   | Toggles ON when you click the left mouse button.                                                                                                    |
|---------------------|----------------------------------------------------------------------------------------------------|
| Center button : OFF | Toggles ON when clicked. Please note your mouse may not support<br>this button. However, in the case of a two-button wheel mouse<br>(Microsoft IntelliMouse), clicking the wheel will toggle the center<br>button ON. |
| Right button : OFF  | Toggles ON when you click the right mouse button.                                                                                                    |
| X-coordinate : xxx  | Displays the X-axis coordinate (0-632) of the mouse pointer as it is moved around the screen. The coordinates move in increments of 8 for each character block.                                                       |
| Y-coordinate : xxx  | Displays the Y-axis coordinate (0-192) of the mouse pointer as it is moved around the screen. The coordinates move in increments of 8 for each character block.                                                       |

# Automation Alternative - Diagnostic Testing

# Automative Testing Factors for Diagnostic Tests

| Description                                                                                                    | Test Set Files<br>(PCDR.PDO) | Run Test (/RT)<br>Switches | Auto Scripts<br>(PCDRAUTO.INI) |
|----------------------------------------------------------------------------------------------------|------------------------------|----------------------------|--------------------------------|
| Complexity - Building Test Sets                                                                                                    | Easy                         | Moderate                   | Difficult                      |
| Complexity - Maintaining Test<br>Sets                                                                                                    | Easy                         | Moderate                   | Difficult                      |
| Complexity - Using Test Sets                                                                                                    | Easy                         | Moderate                   | Easy                           |
| Tests run in menu order (CPU<br>1st, RAM 2nd, etc.)                                                                                       | YES                          | YES                        | YES (1)                        |
| Can run multiple test sets without reloading                                                                                              | no                           | no                         | YES                            |
| Can make environment changes<br>(pass count, log error only, halt on<br>error) without reloading                                          | no                           | no                         | YES                            |
| Can run Interactive Tests                                                                                                    | no                           | YES                        | YES                            |
| Can select which sub tests on<br>which devices to run (hard drive<br>controller on HD 1 and HD 3,<br>external loopback on COM 2,<br>etc.) | YES                          | YES                        | no                             |
| Pre test prompts can be<br>customized ("Please insert floppy,<br>loopback adapters, <i>J</i> ")                                           | no (2)                       | no (2)                     | YES                            |
| Test results are easy to see at a glance (screen is green and says "PASSED" or red for "FAILED")                                          | no (2)                       | no (2)                     | YES                            |
| Test log can be viewed, saved & printed by pressing one button                                                                            | no                           | no                         | YES                            |

(1) Since the Auto Script mode allows multiple test sets, you could create a different test set for each test category and call them in the order you choose. For example, Test Set 1 could run the Hard Drive tests and Test Set 2 the CPU tests.

(2) A DOS batch file could be created to add this functionality.

#### **Automation Alternative - Other Functions**

| Function                   | Command       | Comments                                                                                                    |
|----------------------------|---------------|----------------------------------------------------------------------------------------------------|
| Maximum System Load        | /MS:xx        | Can be set from 2-1440 minutes                                                                                                  |
| System Information Modules | /SI:xx        | See the Hardware Information menu.<br>Select module number based on position<br>in the menu, top to bottom.                     |
| Battery Run Down           | /BRD          | Runs battery until dead or power management shuts system off.                                                                   |
| Snapshot                   | /SN:nnnn      | Enables snapshot functionality. nnnn is the name of the filename where the snapshot information is recorded                     |
| Snapshot                   | /invsl:nnnn   | Creates a output log file for for the<br>Inventory test. nnnn is the name of the file<br>where the log information is recorded. |
| Inventory Test             | /RT:INVTEST&1 | Can be used with the Snapshot function.                                                                                         |

#### Automative Testing Factors for Other Functions

# Appendix B. PC-Doctor Loopback Adapters

PC-Doctor for DOS provides several color-coded devices for testing I/O port signals called loopback adapters. When you run a test with a loopback adapter, PC-Doctor sends a signal or data to the port, the signal or data "loops" through the adapter and sends it "back" to the port. If PC-Doctor detects a mismatch in data or an error between the two signals, it will record a FAILED result in the Test Log.

PC-Doctor for DOS offers the following loopback adapters:

- Parallel Port loopback adapter (red)
- USB Ports loopback adapter (black)
- Serial Port loopback adapter (green)
- Audio Ports loopback adapter (black)
- Game Port loopback adapter (yellow)

**Note** For Windows XP/2000 users, you must keep the USB port / parallel port loopback adapter attached to the parallel or USB port at all times while running PC-Doctor for Windows. For all other versions of Windows and DOS, you must keep the parallel port loopback adapter attached to the parallel port at all times while running PC-Doctor

Each port requires only its respective loopback adapter for running loopback tests except the USB ports, which require the USB loopback adapters and the parallel port loopback adapter. PC-Doctor for DOS provides the parallel port and USB port loopback adapters in one assembly.

To use a loopback adapter, attach it to the appropriate I/O port located at the back of your computer (see **Figure B.1**) then run the associated test. The view in Figure C.1 is an I/O port configuration example. Actual port configurations vary.

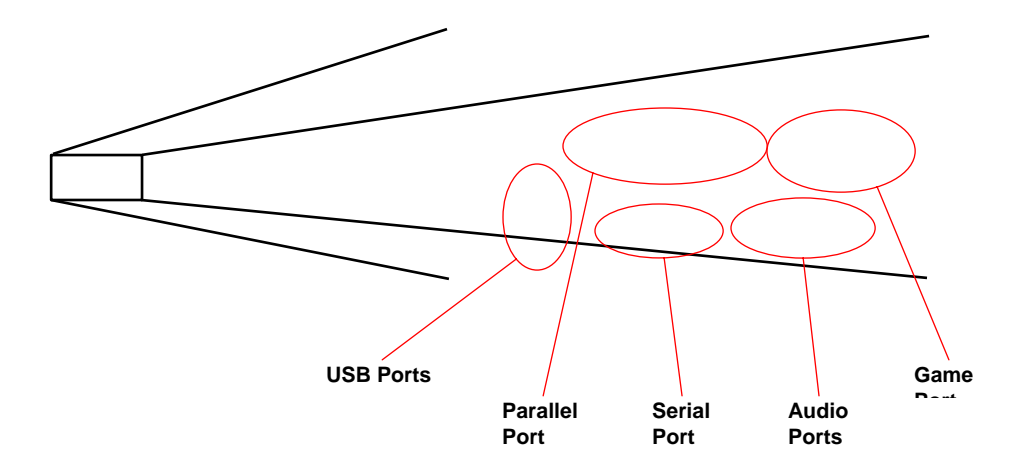

Figure B.1 – Typical back panel view for PCs (left) and a close up of I/O ports (right)

#### Dual USB Port/Parallel Port LoopBack Adapter Assembly

The Parallel port / USB port loopback adapter (see **Figure B.2**) comes with a parallel port loopback adapter (red) on one end and two USB port loopback adapters (black) on the other end. Testing the parallel port requires you to attach only the parallel port loopback adapter. However, testing the USB ports requires you to attach the USB port loopback adapters and the parallel port loopback adapter.

Parallel Port

USB Port (black)

#### Figure B.2 - Parallel and USB loopback cables come as one adapter

Using the Parallel Port Loopback Adapter for Testing the Parallel Port The parallel port loopback adapter is necessary to run the Parallel Port Loopback Test in PC-Doctor for Windows or the Parallel Port External Loopback and IRQ test in PC-Doctor for DOS. Attach the parallel port loopback adapter to your PC's 25-pin parallel port before running these tests (see Figure B.3). See the section "Standard Wiring for PC-Doctor Serial and Parallel Port Loopback Adapters" in this appendix for information about parallel port loopback adapter wiring.

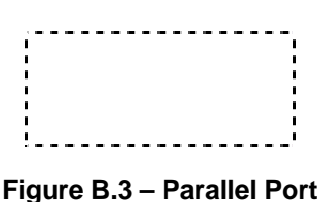

#### Using the USB Loopback Adapters for Testing USB Ports

The USB port loopback adapters are color-coded black and work together with the parallel port loopback adapter to perform USB port loopback testing. The **USB Port External Loopback** test in PC-Doctor for DOS also requires the parallel port / USB port loopback adapter.

PC-Doctor routes test signals out of the USB ports and into the parallel port loopback adapter. A microcontroller embedded in the parallel port adapter verifies the test signals. Since both the USB and parallel port loopback adapters work together to test the USB ports, you must attach both to their respective ports to perform USB loopback testing.

**Note** By default, PC-Doctor will try to test two USB ports. If your computer has two ports, you must attach one adapter to each port (See **Figure B.4**). If your computer has only one USB port, see the section "Using the USB Loopback Adapter for testing One USB Port" below.

#### Using the USB Loopback Adapters for Testing One USB Port

Running the USB Loopback test on PCs with just one USB port requires a simple .ini file. The file is exactly the same for both PC-Doctor for Windows or DOS, but is named differently for each. To create the file, open a text editor or word processing program, create a new file and type the following two lines:

[SETTINGS] iPorts=1

Save the file as text only. For testing in DOS, save the file with the name USBTEST.INI in the directory that contains PC-Doctor for DOS.

#### Running the USB Loopback Test with one USB port

Attach one of the USB port loopback adapters into your PCs USB port. Only one of the two USB loopback adapter cables will work on a computer with a single USB port. If the test fails after attaching one of the adapters to the port, try the other adapter.

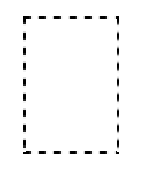

Figure B.4 – Two USB ports

#### Serial Port Loopback Adapter

The green serial port loopback adapter is necessary to run the **Serial Port Loopback Test** in PC-Doctor for Windows and the **Serial Port External Loopback** test in PC-Doctor for DOS (see **Figure B.5**. See the section *"*Standard Wiring for PC-Doctor Serial and Parallel Port Loopback Adapters" in this appendix for serial port loopback adapter wiring information.

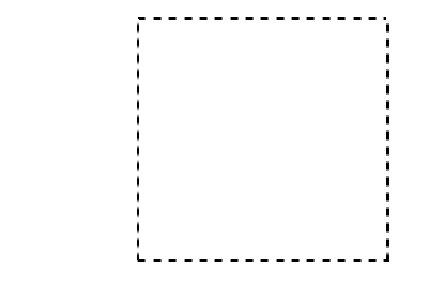

Figure B.5 – Serial Port loopback adapter (green)

Attach the serial port loopback adapter to the 9-pin Serial (COM) port on your PC (see **Figure B.6**). Your PC may have more than one serial port.

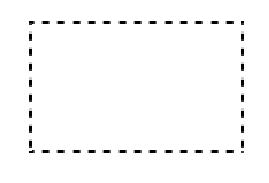

Figure B.6 – A serial port

#### Audio Ports Loopback Adapter

The audio ports loopback adapter is color-coded black and is necessary to run the **SoundBlaster** test in PC-Doctor for DOS (See **Figure B.7**).

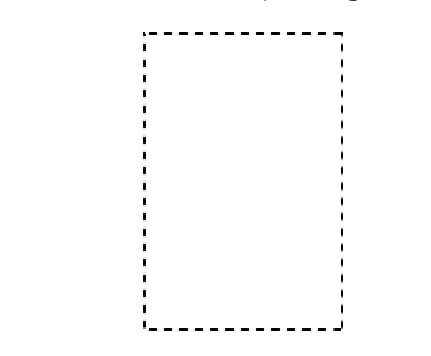

Figure B.7 – Audio loopback adapter (black)

Locate the computer's audio ports and attach one connector to the microphone (MIC) jack and the other connector to the line out or Speaker jack (See **Figure B.8**). The position of the microphone and line out jacks may not be the same for all computers.

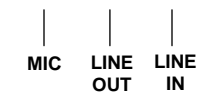

Figure B.8 – Audio ports

#### Game Port Loopback Adapter

The game port loopback adapter is color-coded yellow and is necessary to run the **Joystick External Loop** test in PC-Doctor for DOS (see **Figure B.9**). Currently, no test in PC-Doctor for Windows uses the Game Port loopback adapter.

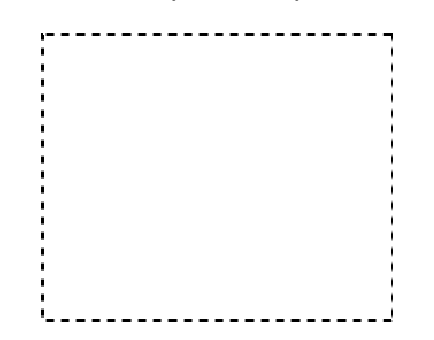

Figure B.9 – Game Port loopback adapter (yellow)

# Standard Wiring for PC-Doctor Serial and Parallel Port Loopback Adapters

| Parallel Port Pin |
|-------------------|
|-------------------|

| Connector Signals    | Pins D25 |
|----------------------|----------|
| Strobe/Select In     | 1, 13    |
| Data0/Error In       | 2, 15    |
| Auto FD/Paper End In | 12, 14   |
| Init/Acknowledge In  | 10, 16   |
| Select Out/Busy In   | 11, 17   |

|                     |          | Serial Port Pins |          |                             |  |  |  |  |  |  |  |
|---------------------|----------|------------------|----------|-----------------------------|--|--|--|--|--|--|--|
|                     | Connecto | or Signals       | Pins D25 | Pins D9                     |  |  |  |  |  |  |  |
|                     | RX/TX    |                  | 2, 3     | 2,<br>3 <anchor0></anchor0> |  |  |  |  |  |  |  |
| <anchor0></anchor0> |          |                  |          |                             |  |  |  |  |  |  |  |
|                     | RTS/CTS  |                  | 4, 5     | 7, 8                        |  |  |  |  |  |  |  |
|                     | DSR/DTR  | /CD              | 6, 8, 20 | 1, 4, 6                     |  |  |  |  |  |  |  |

#### Appendix C. Determining and Using Bitmap Values

A bitmap is a data structure in memory that represents information in the form of a collection of individual bits. The following gives an explanation of how to determine and use bit values in a bitmap.

A bitmap is a set of bits with a single bit representing a 0 or a 1:

00000000 - Bitmap with all bits set to zero

Bits are numbered from right to left in a bitmap. Starting first with the far right bit, it is bit number 0. The next bit to the left is bit number 1, the next bit to the left of that one is bit number 2, etc.

00000000 - Bitmap with all bits set to zero 76543210 - Bit numbers

Starting from bit number 0, each bit has a value that is half the value of the bit on its immediate left (the bit value is not the same as the bit number). Bit number 0 has a value of 1, bit number 1 has a value of 2, bit number 2 has a value of 4, bit number 3 a value of 8, and so on:

| 0  | 0 | 0  | 0  | 0  | 0 | 0 | 0   | - Bitmap with all bits set to zero |
|----|---|----|----|----|---|---|-----|------------------------------------|
| 7  | 6 | 5  | 4  | 3  | 2 | 1 | 0 - | Bit numbers                        |
| 12 | 8 | 64 | 32 | 16 | 8 | 4 | 2   | 1 - Bit values                     |

Each bit in a bitmap can be used to represent one subtest in a test category or a device in the computer system, and with them you can indicate those features or devices that you either do or do not want to use. For example, in the PCDR.INI file a bitmap can specify specific subtests of a test category that you do not want to run in a test set. Or, with the /RT: command line switch, a bitmap can specify multiple devices in a system (i.e., 4 hard drives or 4 serial ports) that you do want to run. Multiple subtests or devices are usually designated with the first one equal to 0 rather than 1. Therefore bit number 0 represents the first subtest or device, bit number 1 represents the second subtest or device, bit number 2 represents the third subtest or device, et cetera.

| 0  | 0 | 0  | 0  | 0  | 0 | 0 | 0 - Bitmap with all bits set to zero |
|----|---|----|----|----|---|---|--------------------------------------|
| 7  | 6 | 5  | 4  | 3  | 2 | 1 | 0 - Bit numbers                      |
| 12 | 8 | 64 | 32 | 16 | 8 | 4 | 2 1 - Bit values                     |
| 7  | 6 | 5  | 4  | 3  | 2 | 1 | 0 - Subtest or device IDs            |

To specify a subtest or device for whatever purpose, its assigned bit can be set to a 1. Depending on how the bitmap is used, it can indicate subtests to exclude from running, or devices to include for testing. For example, using the bitmap in the PCDR.INI file, to indicate that you do not want to run the first and third CPU subtests their assigned bits (bits 0 and 2) are set to 1. But used with the /RT switch, a bitmap can specify in a system with 4 hard disk drives that you do want to run the first drive (device 0) and the third drive (device 2) by setting

each of the bits representing those devices (bits 0 and 2) to 1.

| 0  | 0 | 0  | 0  | 0  | 1 | 0 | 1 - Bitmap with bit numbers 0 and 2 set to 1 |
|----|---|----|----|----|---|---|----------------------------------------------|
| 0  | 0 | 0  | 0  | 0  | 0 | 0 | 0 - Bitmap with all bits set to zero         |
| 7  | 6 | 5  | 4  | 3  | 2 | 1 | 0 - Bit numbers                              |
| 12 | 8 | 64 | 32 | 16 | 8 | 4 | 2 1 - Bit values                             |
| 7  | 6 | 5  | 4  | 3  | 2 | 1 | 0 - Subtest or device IDs                    |

The integer value that is the sum of the values for those bits that are set to one can be used to specify particular subtests or devices. Therefore specifying the integer 5 for a test category's subtests or for x would set to a 1 bit number 0, which has a value of one, and bit number 2, which has a value of 4 (00000101=4+1=5). So if you do not want to run a particular test category's first and third subtests, setting the switch for that test category to 5 in the PCDR.INI file will prevent those subtests from running.

For example, type CPU=5 in the PCDR.INI file in either the [QuickTest] or [NormalTest] sections to disable the first and third subtests in the CPU test category. On the other hand, with the /RT: switch, using the sum of the bit values for those bits set to a 1 you can also indicate devices that you do want to run. Since bit number 0 represents device 0 (the first hard disk drive) and bit number 2 represents device 2 (the third hard disk drive), the first and third hard disk drives will be tested. For example: typing PCDR /RT:HD&4/5 on the command line would start PC-Doctor DOS and run the hard disk seek test on the first (device 0) and third (device 2) hard drives.